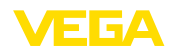

### 10 Set up with Smartphone/tablet

### **10.1 Preparations**

### System requirements

- Make sure that your smartphone/tablet meets the following system requirements:
- Operating system: iOS 8 or newer ٠
- Operating system: Android 5.1 or newer •
- Bluetooth 4.0 LE or newer

Download the VEGA Tools app from the " Apple App Store", " Google Play Store" or " Baidu Store" to your smartphone or tablet.

Make sure that the Bluetooth function of the display and adjustment module is activated. For this, the switch on the bottom side must be set to " On".

Factory setting is " On".

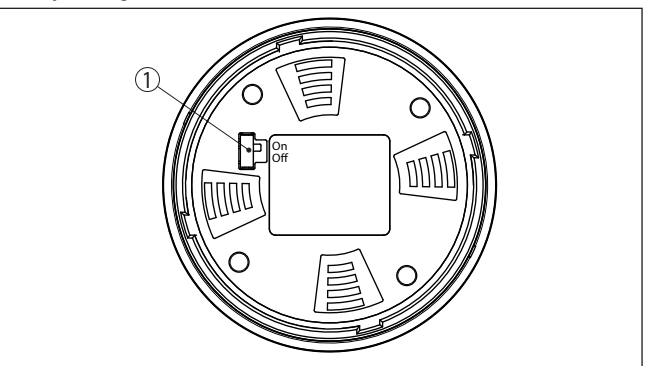

Fig. 56: Activate Bluetooth

1 Switch

On = Bluetooth active Off = Bluetooth not active

Connecting

56190-EN-221107

### 10.2 Connecting

Start the adjustment app and select the function " Setup". The smartphone/tablet searches automatically for Bluetooth-capable instruments in the area. The message " Connecting ... " is displayed. The devices found are listed and the search is automatically continued. Select the requested instrument in the device list. Authenticate When establishing the connection for the first time, the operating tool and the sensor must authenticate each other. After the first correct authentication, each subsequent connection is made without a new authentication query.

10 Set up with Smartphone/tablet

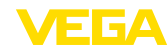

| Enter Bluetooth access | For authentication, enter the 6-digit Bluetooth access code in the next                                                                                                    |  |  |
|------------------------|----------------------------------------------------------------------------------------------------|--|--|
| code                   | menu window. You can find the code on the information sheet " <i>Pins and Codes</i> " in the device packaging.                                                                                              |  |  |
|                        | For the very first connection, the adjustment unit and the sensor must authenticate each other.                                                                                                    |  |  |
|                        | Bluetooth access code OK                                                                                                    |  |  |
|                        | Enter the 6 digit Bluetooth access code of your Bluetooth instrument.                                                                                                    |  |  |
|                        | Fig. 57: Enter Bluetooth access code                                                                                                    |  |  |
| i                      | Note:<br>If an incorrect code is entered, the code can only be entered again<br>after a delay time. This time gets longer after each incorrect entry.                                                       |  |  |
|                        | The message " <i>Waiting for authentication</i> " is displayed on the smart-phone/tablet.                                                                                                    |  |  |
| Connected              | After connection, the sensor adjustment menu is displayed on the respective adjustment tool.                                                                                                    |  |  |
|                        | If the Bluetooth connection is interrupted, e.g. due to a too large distance between the two devices, this is displayed on the adjustment tool. The message disappears when the connection is restored.     |  |  |
| Change device code     | Parameter adjustment of the device is only possible if the parameter protection is deactivated. When delivered, parameter protection is deactivated by default and can be activated at any time.            |  |  |
|                        | It is recommended to enter a personal 6-digit device code. To do this, go to menu " <i>Extended functions</i> ", " <i>Access protection</i> ", menu item " <i>Protection of the parameter adjustment</i> ". |  |  |
|                        | 10.3 Parameterization                                                                                                    |  |  |
| Enter parameters       | The sensor adjustment menu is divided into two areas, which are arranged next to each other or one below the other, depending on the adjustment tool.                                                       |  |  |
|                        | <ul><li>Navigation section</li><li>Menu item display</li></ul>                                                                                                    |  |  |
|                        | The selected menu item can be recognized by the colour change.                                                                                                    |  |  |

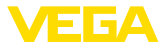

### 10 Set up with Smartphone/tablet

| 🐽 👓 Telekom.de 😤           |                  |          | 09:46                               | \$64 % 🗖 |
|----------------------------|------------------|----------|-------------------------------------|----------|
| < Instrument list          | VEGAPULS 64      | <b>(</b> | Adjustment                          |          |
| Setup                      |                  |          | Set distances for level percentages |          |
| Setup                      |                  | >        | Sensor reference plane              |          |
| Application                |                  | >        | Max. adjustment                     |          |
| Adjustment                 |                  | >        |                                     |          |
| Damping                    |                  | >        | Min. adjustment                     |          |
| Current out                | put              | >        | _                                   |          |
| Display                    |                  |          | Max. adjustment in %                |          |
| Display                    |                  | >        | 100.00 %                            |          |
|                            |                  |          | Distance A<br>0.000 m               | >        |
| Diagnostics<br>Diagnostics | 3                | >        | Min. adjustment in %<br>0.00 %      | >        |
| Echo curve                 |                  | >        | Distance B<br>5.000 m               | >        |
| Status sign                | als              | >        |                                     |          |
| Additional settings        |                  |          |                                     |          |
| 8 Reset                    |                  | >        |                                     |          |
| Scaling                    |                  | >        |                                     |          |
| Current out                | put (adiustment) | >        |                                     |          |
| Fig. 58: Ex                | ample of a       | n ap     | op view - Setup measured values     |          |

Enter the requested parameters and confirm via the keyboard or the editing field. The settings are then active in the sensor. Close the app to terminate connection.

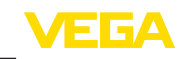

### 11 Set up with PC/notebook

### 11.1 Preparations (Bluetooth)

System requirements

Make sure that your PC/notebook meets the following system requirements:

- •
- Operating system Windows 10 DTM Collection 10/2020 or newer •
- Bluetooth 4.0 LE or newer

Make sure that the Bluetooth function of the display and adjustment module is activated. For this, the switch on the bottom side must be set to " On".

Factory setting is " On".

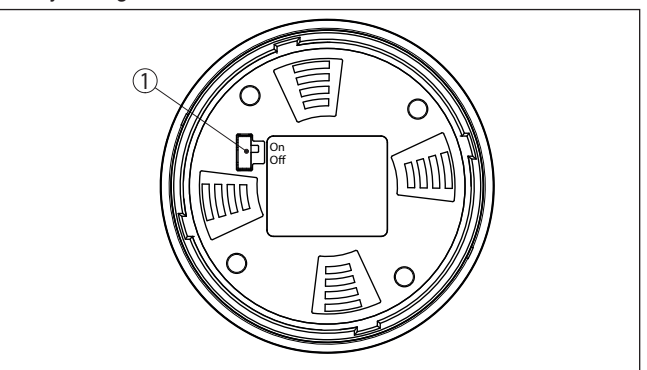

Fig. 59: Activate Bluetooth

| -1 | Cuitch |
|----|--------|
|    | SWIICH |

Bluetooth active On = Off = Bluetooth not active

| Activate Bluetooth con- | Activate the Bluetooth connection via the project assistant.                                                                                                    |                 |
|-------------------------|----------------------------------------------------------------------------------------------------|-----------------|
|                         | <b>Note:</b><br>Older systems do not always have an integrated Bluetooth LE. In<br>these cases, a Bluetooth USB adapter is required. Activate the<br>Bluetooth USB adapter using the Project Wizard.                                         |                 |
|                         | After activating the integrated Bluetooth or the Bluetooth USB adapt-<br>er, devices with Bluetooth are found and created in the project tree.                                                                                               |                 |
|                         | 11.2 Connecting (Bluetooth)                                                                                                    |                 |
| Connecting              | Select the requested device for the online parameter adjustment in the project tree.                                                                                                    | _               |
| Authenticate            | When establishing the connection for the first time, the operating tool<br>and the device must authenticate each other. After the first correct<br>authentication, each subsequent connection is made without a new<br>authentication query. | 66190-EN-22110, |

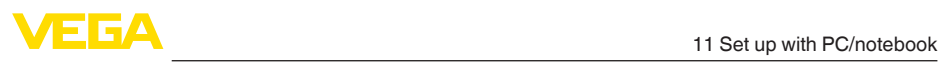

| Enter Bluetooth access code | For authentication, enter in the next menu window the 6-digit Bluetooth access code:                                                                                                    |  |  |  |  |
|-----------------------------|----------------------------------------------------------------------------------------------------|--|--|--|--|
|                             | ₿ Bluetooth — □ ×                                                                                                    |  |  |  |  |
|                             | Authentication                                                                                                    |  |  |  |  |
|                             | Device name Device TAG Serial number                                                                                                    |  |  |  |  |
|                             | Enter the 6 digit Bluetooth access code of your Bluetooth instrument.                                                                                                    |  |  |  |  |
|                             | Bluetooth access code Forgotten your Bluetooth access code? OK Cancel                                                                                                    |  |  |  |  |
|                             | Fin 20. Estas Plusta di sanca sa da                                                                                                    |  |  |  |  |
|                             | Fig. 60: Enter Bluetooth access code                                                                                                    |  |  |  |  |
|                             | You can find the code on the outside of the device housing and on the information sheet " <i>PINs and Codes</i> " in the device packaging.                                                                        |  |  |  |  |
| i                           | Note:<br>If an incorrect code is entered, the code can only be entered again<br>after a delay time. This time gets longer after each incorrect entry.                                                             |  |  |  |  |
|                             | The message " <i>Waiting for authentication</i> " is displayed on the PC/ notebook.                                                                                                    |  |  |  |  |
| Connected                   | After connection, the device DTM appears.                                                                                                    |  |  |  |  |
|                             | If the connection is interrupted, e.g. due to a too large distance be-<br>tween device and adjustment tool, this is displayed on the adjustment<br>tool. The message disappears when the connection is restored.  |  |  |  |  |
| Change device code          | Parameter adjustment of the device is only possible if the parameter protection is deactivated. When delivered, parameter protection is deactivated by default and can be activated at any time.                  |  |  |  |  |
|                             | It is recommended to enter a personal 6-digit device code. To do this,<br>go to menu " <i>Extended functions</i> ", " <i>Access protection</i> ", menu item "<br><i>Protection of the parameter adjustment</i> ". |  |  |  |  |
|                             |                                                                                                    |  |  |  |  |
|                             |                                                                                                    |  |  |  |  |

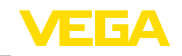

### 11.3 Connect the PC (VEGACONNECT)

Via the interface adapter directly on the sensor

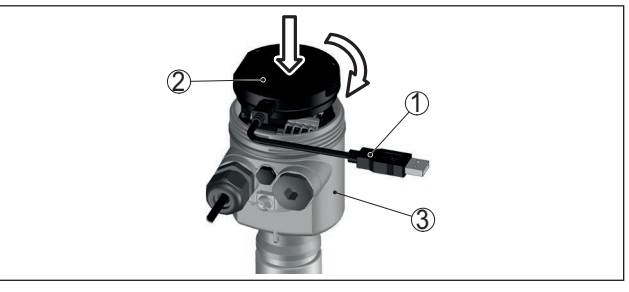

Fig. 61: Connection of the PC directly to the sensor via the interface adapter

- 1 USB cable to the PC
- 2 Interface adapter VEGACONNECT
- 3 Sensor

# Via the interface adapter and HART

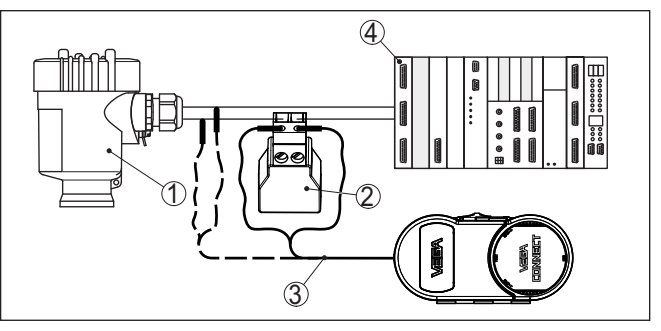

Fig. 62: Connecting the PC via HART to the signal cable

- 1 Sensor
- 2 HART resistance 250  $\Omega$  (optional depending on evaluation)
- 3 Connection cable with 2 mm pins and terminals
- 4 Processing system/PLC/Voltage supply
- 5 Interface adapter, for example VEGACONNECT 4

### Note:

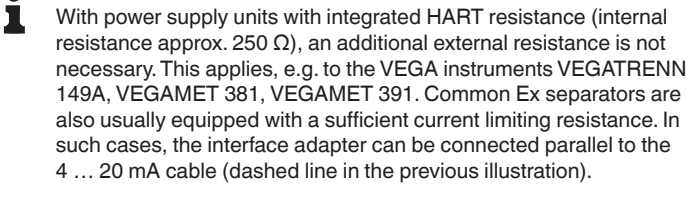

Prerequisites

### 11.4 Parameterization

For parameter adjustment of the instrument via a Windows PC, the configuration software PACTware and a suitable instrument driver (DTM) according to FDT standard are required. The latest PACTware version as well as all available DTMs are compiled in a DTM Collec-

tion. The DTMs can also be integrated into other frame applications according to FDT standard.

#### Note:

| U |  |  |
|---|--|--|
| ) |  |  |
|   |  |  |

To ensure that all instrument functions are supported, you should always use the latest DTM Collection. Furthermore, not all described functions are included in older firmware versions. You can download the latest instrument software from our homepage. A description of the update procedure is also available in the Internet.

Further setup steps are described in the operating instructions manual " *DTM Collection/PACTware*" attached to each DTM Collection and which can also be downloaded from the Internet. Detailed descriptions are available in the online help of PACTware and the DTMs.

| PACTware                                                   |                                                                                                    |                                                                                 |                        |
|------------------------------------------------------------|----------------------------------------------------------------------------------------------------|---------------------------------------------------------------------------------|------------------------|
| Datei Bearbeiten Ansicht                                   | Projekt Gerätedaten Ext                                                                                    | ras Fenster Hilfe                                                               |                        |
| Projekt # ×                                                | 🤨 Sensor Parametrierung                                                                                    |                                                                                 | 4 ▷ 🗙                  |
| Geräte Tag<br>HOST PC<br>Silvetooth<br>C Display<br>Gensor | Device name:<br>Description:<br>Measurement loop                                                           | VEGAPULS 64 HART<br>Radar sensor with 4 20 mA/HART interface fo<br>name: Sensor |                        |
|                                                            | 🗖 •   🍓   🌯 •   📼 •   🗿                                                                                    | -                                                                               |                        |
|                                                            | - Setup - Application                                                                                      | Adjustment (Set distances for                                                   | level percentages)     |
|                                                            | Adjustment<br>- Damping<br>- Current output<br>- Display<br>Diagnostics<br>- Additional settings<br>- Info | Max. adjustment                                                                 | Sensor reference plane |
|                                                            | Software version                                                                                           |                                                                                 |                        |
|                                                            | Senai number                                                                                               | Max. adjustment in %                                                            | 100,00 %               |
|                                                            |                                                                                                    | Distance A                                                                      | 0,000 m                |
|                                                            | OFFLINE                                                                                                    | Min. adjustment in %                                                            | 0,00 %                 |
|                                                            |                                                                                                    | Distance B                                                                      | 30,000 m               |
|                                                            |                                                                                                    |                                                                                 | OK Cancel Apply        |
| + <u> </u>                                                 | Disconnected Data :                                                                                        | et administrator                                                                |                        |
| KIP 🛪 🕕 <noname> Administrator</noname>                    |                                                                                                    |                                                                                 |                        |

Fig. 63: Example of a DTM view

Standard/Full versionAll device DTMs are available as a free-of-charge standard version<br/>and as a full version that must be purchased. In the standard version,<br/>all functions for complete setup are already included. An assistant for<br/>simple project configuration simplifies the adjustment considerably.<br/>Saving/printing the project as well as import/export functions are also<br/>part of the standard version.

In the full version there is also an extended print function for complete project documentation as well as a save function for measured value and echo curves. In addition, there is a tank calculation program as well as a multiviewer for display and analysis of the saved measured value and echo curves.

The standard version is available as a download under <u>www.vega.com/downloads</u> and " *Software*". The full version is available on CD from the agency serving you.

11 Set up with PC/notebook

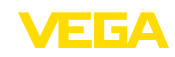

### 11.5 Save parameter adjustment data

We recommend documenting or saving the parameterisation data via PACTware. That way the data are available for multiple use or service purposes.

66190-EN-221107

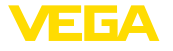

12 Menu overview

### 12 Menu overview

### 12.1 Display and adjustment module

### Lock/Unlock adjustment

| Menu item                   | Parameter | Selection    | Default setting |
|-----------------------------|-----------|--------------|-----------------|
| Lock/Unlock adjust-<br>ment |           | Lock, unlock | Released        |

### Setup

| Menu item                  | Parameter                | Selection                                                                                                    | Default setting                                                                |
|----------------------------|--------------------------|----------------------------------------------------------------------------------------------------|--------------------------------------------------------------------------------|
| Measurement loop<br>name   |                          |                                                                                                    | Sensor                                                                         |
| Distance unit              | Distance unit            | mm, m, in, ft                                                                                                    | m                                                                              |
| Type of medium             | Type of medium           | Liquid                                                                                                    | Liquid <sup>9)</sup>                                                           |
|                            |                          | Bulk solid                                                                                                    | Bulk solid 10)                                                                 |
| Application                | Application - liquid     | Storage tank, agitator tank, dosing tank,<br>standpipe, tank/collection basin, plastic<br>tank (measurement through tank top), mo-<br>bile plastic tank (IBC), level measurement in<br>waters, flow measurement flume/overflow,<br>pump station/pump shaft, combined sewer<br>overflow, demonstration | Storage tank 11)                                                               |
|                            | Application - bulk solid | Silo, bunker, crusher, heap, demonstration                                                                                                    | Silo 12)                                                                       |
| Vessel height              |                          |                                                                                                    | Recommended<br>meas. range, see<br>chapter " <i>Technical</i><br><i>data</i> " |
| Distance A (max.<br>value) | Max. value               |                                                                                                    | Max. adjustment<br>100 % corresponds<br>to 0,000 m                             |
| Distance B (min.<br>value) | Min. value               |                                                                                                    | Min. adjustment<br>0 % corresponds to<br>120,000 m                             |

66190-EN-221107

<sup>9)</sup> Plastic horn antenna, thread with integrated antenna system, flange with encapsulated antenna system
 <sup>10)</sup> Flange with lens antenna
 <sup>11)</sup> Plastic horn antenna, thread with integrated antenna system, flange with encapsulated antenna system
 <sup>12)</sup> Flange with lens antenna

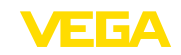

### 12 Menu overview

### Access protection

| Menu item         | Parameter                               | Selection                          | Default setting |
|-------------------|-----------------------------------------|------------------------------------|-----------------|
| Access protection | Bluetooth access code                   | Bluetooth access code              |                 |
|                   | Protection of the pa-<br>rameterization | Protection of the parameterization |                 |
|                   | Device code                             | Device code                        |                 |

### Reset

| Menu item | Parameter | Selection                          | Default setting |
|-----------|-----------|------------------------------------|-----------------|
| Reset     | Reset     | Reset to factory settings, Restart | -               |

### Extended settings

| Menu item        | Parameter                             | Selection                                                                                                    | Default setting                          |
|------------------|---------------------------------------|----------------------------------------------------------------------------------------------------|------------------------------------------|
| Temperature unit |                                       | °C, °F, K                                                                                                    | °C                                       |
| Damping          | Integration time                      | 0 999 s                                                                                                    | 0 s                                      |
| Current output   | Output value                          | Percent, linearized percent, filling height,<br>distance, scaled, measurement reliability,<br>electronics temperature, meas. rate, sup-<br>ply voltage | Percent                                  |
|                  | Output character-                     | 0 100 % correspond to 4 20 mA                                                                                                    | 0 100 % corre-                           |
|                  | istics                                | 0 100 % correspond to 20 4 mA                                                                                                    | spond to 4 20 mA                         |
|                  | Current range                         | 4 20 mA                                                                                                    | 4 20 mA                                  |
|                  |                                       | 3.8 20.5 mA                                                                                                    |                                          |
|                  | Reaction when mal-<br>functions occur | $\leq$ 3.6 mA, $\geq$ 21 mA, last valid measured value                                                                                                 | ≤ 3.6 mA                                 |
| Linearisation    | Linearization type -<br>liquid        | Linear, cylindrical tank, spherical tank,<br>Venturi, trapezoidal weir, rectangular weir,<br>Palmer-Bowlus flume, V-Notch, triangu-<br>lar overfall    | Linear                                   |
|                  | Linearization type -<br>bulk solids   | Linear, conical bottom, pyramid bottom, sloping bottom                                                                                                 | Linear                                   |
|                  | Intermediate height<br>"h"            |                                                                                                    |                                          |
| Scaling          | Scaling size                          | Scaling size (dimensionless, mass, volume, height, pressure, flow, others)                                                                             | Dimensionless                            |
|                  |                                       | Scaling unit (unit selection depending on scaling size, user-defined)                                                                                  | -                                        |
|                  | Scaling format                        | #, #.#, #.##, #.###, #.####                                                                                                    | #                                        |
|                  | Scaling                               | Scaling                                                                                                    | 100 % correspond to<br>0 % correspond to |

# 66190-EN-221107

### 12 Menu overview

| Menu item                     | Parameter                              | Selection                                                                                                    | Default setting                      |
|-------------------------------|----------------------------------------|----------------------------------------------------------------------------------------------------|--------------------------------------|
| Indication                    | Menu language                          | German, English, French, Spanish, Portu-<br>guese, Italian, Dutch, Russian, Chinese,<br>Japanese, Turkish, Polish                                                                                                    | Order-specific                       |
|                               | Presentation                           | One measured value, measured value and bargraph, two measured values                                                                                                    | One measured value                   |
|                               | Displayed values 1, 2                  | Percent, linearized percent, filling height,<br>distance, scaled, measurement reliability,<br>electronics temperature, current output, cur-<br>rent output 2                                                                                                    | Percent                              |
|                               | Backlight                              | On, Off                                                                                                    | On                                   |
| False signal sup-<br>pression | False signal sup-<br>pression          | Create new, expand, delete all                                                                                                    | -                                    |
| Date/Time                     | Date/Time                              | Date                                                                                                    | Actual date                          |
|                               |                                        | Format: 24 h, 12 h                                                                                                    | 24 h                                 |
|                               |                                        | Time                                                                                                    | Actual time                          |
| HART mode                     | HART address                           | 063                                                                                                    | 0                                    |
|                               | Output mode                            | Analogue current output with HART, fix cur-<br>rent (4 mA) with HART                                                                                                    | Analogue current<br>output with HART |
| Mode                          | Mode                                   | Mode 1: EU, Albania, Andorra, Azerbaijan,<br>Australia, Belarus, Bosnia and Herzegovina,<br>Canada, Liechtenstein, Morocco, Moldavia,<br>Monaco, Montenegro, New Zealand, North-<br>ern Macedonia, Norway, San Marino, Saudi<br>Arabia, Serbia, Switzerland, Turkey, Ukraine,<br>United Kingdom, USA | Mode 1                               |
|                               |                                        | Mode of operation 2: Brazil, Japan, South<br>Korea, Taiwan, Thailand                                                                                                    |                                      |
|                               |                                        | Mode of operation 3: India, Malaysia, South Africa                                                                                                    |                                      |
|                               |                                        | Mode 4: Russia                                                                                                    |                                      |
|                               | Voltage supply                         | Permanent voltage supply                                                                                                    | Permanent voltage                    |
|                               |                                        | Not permanent voltage supply                                                                                                    | suppiy                               |
| Copy instrument set-<br>tings |                                        | Read from sensor, store in sensor                                                                                                    | -                                    |
| Special parameters            | See separate menu or ing instructions. | verview at the end oc the chapter " Menu over                                                                                                    | view" of the operat-                 |

\_\_\_\_\_

### Reset

| Menu item | Parameter | Selection                          | Default setting |
|-----------|-----------|------------------------------------|-----------------|
| Reset     | Reset     | Reset to factory settings, Restart | -               |

# 66190-EN-221107

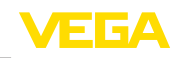

### 12 Menu overview

### Diagnostics

| Menu item                   | Parameter                    | Selection/Display                                                                                                    | Default setting                |
|-----------------------------|------------------------------|----------------------------------------------------------------------------------------------------|--------------------------------|
| Diagnosis status            | Diagnosis status             | Diagnosis status                                                                                                    | -                              |
|                             |                              | Change counter                                                                                                    | -                              |
|                             |                              | Checksum (CRC) current                                                                                                    | Date parameter ad-<br>justment |
|                             |                              | Checksum (CRC) last SIL locking                                                                                                    | Date last SIL locking          |
| Echo curve                  |                              | Echo curve                                                                                                    | Indication of echo<br>curve    |
| Peak indicator              | Distance                     | Current value, min. distance, max. distance                                                                                                    | Actual value                   |
|                             | Measurement reli-<br>ability | Current value, min. measurement reliability, max. measurement reliability                                                                                                    | Actual value                   |
|                             | Measuring rate               | Current value, min. meas. rate, max. meas. rate                                                                                                    | Actual value                   |
|                             | Electronics temper-<br>ature | Current value, min. eletronics temperature, max. electronics temperature                                                                                                    | Actual value                   |
|                             | Operating voltage            | Current value, min. voltage supply, max.<br>voltage supply                                                                                                    | Actual value                   |
| Diagnostic behaviour        | Behaviour with echo<br>loss  | Last measured value, maintenance mes-<br>sage, fault signal                                                                                                    | Last measured value            |
|                             | Time until fault signal      | Time until fault signal                                                                                                    |                                |
| Sensor information          |                              | Device name, serial number, hardware/<br>software version, device revision, factory<br>calibration date                                                                                            | -                              |
| Sensor character-<br>istics |                              |                                                                                                    | Configuration fea-<br>tures    |
| Simulation                  | Measured value               | Percent, linearized percent, filling height,<br>distance, scaled, measurement reliabili-<br>ty, electronics temperature, measuring rate,<br>operating voltage, current output, current<br>output 2 | Percent                        |
| Device memory               | Echo curve of the setup      | Save echo curve of setup                                                                                                    | -                              |
|                             | Echo curve memory            | Echo curve memory                                                                                                    |                                |

### 12.2 VEGA Tools app and PACTware/DTM

### Lock/Unlock adjustment

| Menu item                   | Parameter | Selection    | Default setting   |   |
|-----------------------------|-----------|--------------|-------------------|---|
| Lock/Unlock adjust-<br>ment |           | Lock, unlock | Released          |   |
|                             |           |              |                   |   |
|                             |           |              |                   | ! |
|                             |           |              |                   | i |
| 24                          |           |              | wire 4 20 mA/HART |   |

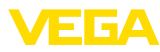

### Setup

| Menu item                  | Parameter                | Selection                                                                                                    | Default setting                                                                |
|----------------------------|--------------------------|----------------------------------------------------------------------------------------------------|--------------------------------------------------------------------------------|
| Measurement loop<br>name   |                          |                                                                                                    | Sensor                                                                         |
| Distance unit              | Distance unit            | mm, m, in, ft                                                                                                    | m                                                                              |
| Type of medium             | Type of medium           | Liquid                                                                                                    | Liquid <sup>13)</sup>                                                          |
|                            |                          | Bulk solid                                                                                                    | Bulk solid 14)                                                                 |
| Application                | Application - liquid     | Storage tank, agitator tank, dosing tank,<br>standpipe, tank/collection basin, plastic<br>tank (measurement through tank top), mo-<br>bile plastic tank (IBC), level measurement in<br>waters, flow measurement flume/overflow,<br>pump station/pump shaft, combined sewer<br>overflow, demonstration | Storage tank <sup>15)</sup>                                                    |
|                            | Application - bulk solid | Silo, bunker, crusher, heap, demonstration                                                                                                    | Silo 16)                                                                       |
| Vessel height              |                          |                                                                                                    | Recommended<br>meas. range, see<br>chapter " <i>Technical</i><br><i>data</i> " |
| Distance A (max. value)    | Max. value               |                                                                                                    | Max. adjustment<br>100 % corresponds<br>to 0,000 m                             |
| Distance B (min.<br>value) | Min. value               |                                                                                                    | Min. adjustment<br>0 % corresponds to<br>120,000 m                             |

### Access protection

| Menu item         | Parameter                               | Selection                          | Default setting |
|-------------------|-----------------------------------------|------------------------------------|-----------------|
| Access protection | Bluetooth access code                   | Bluetooth access code              |                 |
|                   | Protection of the pa-<br>rameterization | Protection of the parameterization |                 |
|                   | Device code                             | Device code                        |                 |

### Reset

| Menu item | Parameter | Selection                          | Default setting |
|-----------|-----------|------------------------------------|-----------------|
| Reset     | Reset     | Reset to factory settings, Restart | -               |

| 66190-EN-221107 | <ul> <li><sup>13)</sup> Plastic horn antenna, thread with integrated antenna system, flange with<br/>encapsulated antenna system</li> <li><sup>14)</sup> Flange with lens antenna</li> <li><sup>15)</sup> Plastic horn antenna, thread with integrated antenna system, flange with<br/>encapsulated antenna system</li> <li><sup>16)</sup> Flange with lens antenna</li> </ul> |
|-----------------|----------------------------------------------------------------------------------------------------|
|                 | VEGAPULS 6X • Two-wire 4 20 mA/HART                                                                                                    |

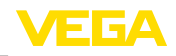

### 12 Menu overview

### Extended settings

| Menu item      | Parameter                             | Selection                                                                                                    | Default setting     |
|----------------|---------------------------------------|----------------------------------------------------------------------------------------------------|---------------------|
| Units          | Temperature unit of the instrument    | °C, °F                                                                                                    | °C                  |
| Damping        | Integration time                      | 0 999 s                                                                                                    | 1 s                 |
| Current output | Output value                          | Percent, linearized percent, filling height,<br>distance, scaled, measurement reliabili-<br>ty, electronics temperature, measuring rate,<br>operating voltage | Percent             |
|                | Initial value - Charac-<br>teristic   | Initial value - characteristics (4 mA)                                                                                                    | 4 mA correspond to  |
|                | Final value - Charac-<br>teristic     | End value - characteristics (20 mA)                                                                                                    | 20 mA correspond to |
|                | Output character-                     | 0 100 % correspond to 4 20 mA                                                                                                    | 0 100 % corre-      |
|                | istics                                | 0 100 % correspond to 20 4 mA                                                                                                    | spond to 4 20 mA    |
|                | Current range                         | 4 20 mA                                                                                                    | 4 20 mA             |
|                |                                       | 3.8 20.5 mA                                                                                                    |                     |
|                | Reaction when mal-<br>functions occur | $\leq$ 3.6 mA, $\geq$ 21 mA, last valid measured value                                                                                                    | ≤ 3.6 mA            |
|                | Reaction when mal-<br>functions occur | ≤ 3.6 mA, ≥ 21 mA                                                                                                    | ≤ 3.6 mA            |
| Linearisation  | Linearization type -<br>liquid        | Linear, cylindrical tank, spherical tank,<br>Venturi, trapezoidal weir, rectangular weir,<br>Palmer-Bowlus flume, V-Notch, triangu-<br>lar overfall           | Linear              |
|                | Linearization type -<br>bulk solids   | Linear, conical bottom, pyramid bottom, sloping bottom                                                                                                    | Linear              |
|                | Intermediate height<br>"h"            |                                                                                                    | -                   |
| Scaling        | Scaling size                          | Dimensionless, mass, volume, height, pres-<br>sure, flow, others                                                                                              | Dimensionless       |
|                | Scaling unit                          | Unit selection depending on scaling size, user-defined                                                                                                    | -                   |
|                | Name of the unit                      |                                                                                                    | -                   |
|                | Scaling format                        | #, #.#, #.##, #.###, #.####                                                                                                    | #                   |
|                | Scaling                               | 100 % correspond to                                                                                                    | 100 L               |
|                |                                       | 0 % correspond to                                                                                                    | 0 L                 |

66190-EN-221107

### 12 Menu overview

| Menu item                     | Parameter                                                             | Selection                                                                                                    | Default setting              |
|-------------------------------|-----------------------------------------------------------------------|----------------------------------------------------------------------------------------------------|------------------------------|
| Indication                    | Menu language<br>(PLICSCOM)                                           | German, English, French, Spanish, Portu-<br>guese, Italian, Dutch, Russian, Chinese,<br>Japanese, Turkish, Polish                                                                                                    | Order-specific               |
|                               | Presentation                                                          | One measured value, measured value and bargraph, two measured values                                                                                                    | One measured value           |
|                               | Displayed values 1, 2                                                 | Percent, linearized percent, filling height,<br>distance, scaled, measurement reliability,<br>electronics temperature, current output, cur-<br>rent output 2                                                                                                    | Percent                      |
|                               | Backlight                                                             | On, Off                                                                                                    | On                           |
| False signal sup-<br>pression | False signal sup-<br>pression                                         | Create new, extend, delete area, delete all                                                                                                    | -                            |
| HART variables                | HART variables                                                        | Primary Value (PV)                                                                                                    | Linearized percent           |
|                               |                                                                       | Secondary Value (SV)                                                                                                    | Distance                     |
|                               |                                                                       | Tertiary Value (TV)                                                                                                    | Measurement reli-<br>ability |
|                               |                                                                       | Quarternary Value (QV)                                                                                                    | Electronics temper-<br>ature |
|                               |                                                                       | LONG-TAG                                                                                                    |                              |
|                               |                                                                       | MESSAGE                                                                                                    | MSG                          |
| Date/Time                     | Date/Time                                                             | Date                                                                                                    | Actual date                  |
|                               |                                                                       | Format: 24 h, 12 h                                                                                                    | 24 h                         |
|                               |                                                                       | Time                                                                                                    | Actual time                  |
| Mode                          | Mode                                                                  | Mode 1: EU, Albania, Andorra, Azerbaijan,<br>Australia, Belarus, Bosnia and Herzegovina,<br>Canada, Liechtenstein, Moldavia, Monaco,<br>Montenegro, New Zealand, Northern Mac-<br>edonia, Norway, San Marino, Saudi Arabia,<br>Serbia, Switzerland, Turkey, Ukraine, United<br>Kingdom, USA | Mode 1                       |
|                               |                                                                       | Mode of operation 2: Brazil, Japan, South<br>Korea, Taiwan, Thailand                                                                                                    |                              |
|                               |                                                                       | Mode of operation 3: India, Malaysia, South Africa                                                                                                    |                              |
|                               |                                                                       | Mode 4: Russia                                                                                                    |                              |
|                               | Energy supply                                                         | Permanent power supply, non-permanent power supply                                                                                                    | Permanent voltage supply     |
| Special parameters            | See separate menu overview at the end of the chapter " Menu overview" |                                                                                                    |                              |

\_\_\_\_

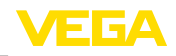

### 12 Menu overview

### Diagnostics

| Menu item            | Parameter                                                                  | Selection/Display                                                                                                    | Default setting                                                          |
|----------------------|----------------------------------------------------------------------------|----------------------------------------------------------------------------------------------------|--------------------------------------------------------------------------|
| Status               | Diagnosis status                                                           | Diagnosis status                                                                                                    | -                                                                        |
|                      | Status parameter ad-<br>justment                                           | Change counter, modification date, check-<br>sum (CRC) current, date checksum current,<br>checksum (CRC) last SIL locking, date last<br>SIL locking                                                        | -                                                                        |
|                      | Measured value<br>status                                                   | Percent, linearized percent, filling height, distance, scaled, measurement reliability                                                                                                    | -                                                                        |
|                      | Status outputs                                                             | Current output                                                                                                    | -                                                                        |
|                      | HART Device Status                                                         | Field device malfunction, Configuration<br>changed, Cold start, More status available,<br>Analog output fixed, Analog output saturat-<br>ed, Non-primary variable of limits, Primary<br>variable of limits | -                                                                        |
|                      | Status additional measured values                                          | Electronics temperature, measuring rate, operating voltage                                                                                                    | -                                                                        |
| Echo curve           |                                                                            | Echo curve                                                                                                    | Indication of echo<br>curve                                              |
| Peak indicator       | Distance                                                                   | Current value, min. distance, max. distance                                                                                                    |                                                                          |
|                      | Measurement reli-<br>ability                                               | Current value, min. measurement reliability, max. measurement reliability                                                                                                    |                                                                          |
|                      | Measuring rate                                                             | Current value, min. meas. rate, max. meas. rate                                                                                                    | Actual value                                                             |
|                      | Electronics temper-<br>ature                                               | Current value, min. eletronics temperature, max. electronics temperature                                                                                                    |                                                                          |
|                      | Operating voltage                                                          | Current value, min. voltage supply, max. voltage supply                                                                                                    |                                                                          |
| Measured values      | Measured values                                                            | Percent, linearized percent, filling height, distance, scaled, measurement reliability                                                                                                    |                                                                          |
|                      | Additional measured values                                                 | Electronics temperature, measuring rate, operating voltage                                                                                                    |                                                                          |
|                      | Outputs                                                                    | Current output, Primary Value (PV), Sec-<br>ondary Value (SV), Tertiary Value (TV),<br>Quarternary Value (QV)                                                                                              |                                                                          |
| Diagnostic behaviour | Echo loss                                                                  | Behaviour in case of echo loss, time until fault signal                                                                                                    | Output fault current                                                     |
|                      | Electronics temper-<br>ature - Behaviour<br>outside the specifi-<br>cation | Outside the specification, output fault cur-<br>rent                                                                                                    |                                                                          |
|                      | Status signals                                                             | Activation of: Function control, Outside the specification, Maintenance required                                                                                                    | Function check, out-<br>side specification,<br>maintenance re-<br>quired |

VEGAPULS 6X • Two-wire 4 ... 20 mA/HART

98

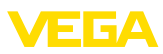

### 12 Menu overview

| Menu item                      | Parameter               | Selection/Display                                                                                                    | Default setting             |
|--------------------------------|-------------------------|----------------------------------------------------------------------------------------------------|-----------------------------|
| Sensor information             |                         | Device name, order code, serial num-<br>ber, hardware/software version, Device<br>Revision, factory calibration date, device<br>address, Loop current mode, Fieldbus Pro-<br>file Rev., Expanded Device Type, sensor<br>acc. to SIL, sensor acc. to WHG, Bustype ID | -                           |
| Sensor character-<br>istics    |                         |                                                                                                    | Configuration fea-<br>tures |
| Simulation                     | Measured value          | Percent, linearized percent, filling height,<br>distance, scaled, measurement reliabili-<br>ty, electronics temperature, measuring rate,<br>operating voltage, current output                                                                                       | Percent                     |
| Measured value<br>memory (DTM) |                         |                                                                                                    |                             |
| Device memory                  | Echo curve of the setup | Save echo curve of setup                                                                                                    |                             |
|                                | Echo curve memory       | Echo curve memory                                                                                                    |                             |
|                                | Measured value memory   | Measured value memory                                                                                                    | -                           |
|                                | Event memory            | Event memory                                                                                                    | 1                           |
| Function test                  |                         | Start proof test, start device test                                                                                                    | ]                           |

### 12.3 Special parameters

| Parameter | Designation                                                                               | Presentation | Default setting        |
|-----------|-------------------------------------------------------------------------------------------|--------------|------------------------|
| SP1, SP2  | Activate measuring range<br>start limiting<br>Manual limiting of measuring<br>range start | -100 %       | Deactivated<br>0.000 m |
| SP3       | Safety on the vessel bottom<br>or measuring range end                                     | 0 %          | 1.000 m                |
| SP4       | Correction of the propaga-<br>tion speed                                                  |              | 0.0 %                  |
| SP5, SP6  | Factor for noise averaging                                                                |              | 2                      |
|           | rising<br>Factor for noise averaging<br>falling                                           | M M M ø      | 2                      |
| SP7       | Deactivate filter function "<br>Smooth raw value curve"                                   | active       | Deactivated            |

# 12 Menu overview

| Parameter | Designation                                                   | Presentation | Default setting |
|-----------|---------------------------------------------------------------|--------------|-----------------|
| SP8       | Offset detection curve for echo analysis                      | >x dB        | 8 dB            |
| SP9       | Minimum measurement relia-<br>bility for level echo selection | 1+dB         | 0 dB            |
| SP10      | Additional reliability for false signal storage               |              | 3 dB            |
| SP12      | Activate " <i>Summarize ech-</i><br><i>oes</i> " function     |              | Deactivated     |
| SP13      | Amplitude difference in "<br>Summarize echoes" function       | dB           | 12 dB           |
| SP14      | Echo distance for " <i>Summa-</i><br>rize echoes" function    |              | 0.500 m         |
| SP15      | Activate function measure-<br>ment of the " first large echo" | dB           | Deactivated     |
| SP16      | Minimum amplitude function "<br>First large echo"             |              | 12 dB           |
| SP17      | Wide focussing range                                          |              | 240 m           |
| SP18      | Minimum measurement relia-<br>bility outside focussing range  | dB           | 6 dB            |
| SP19      | Time for opening the focus-<br>sing range                     |              | 0 s             |
| SP22      | Measured value offset                                         |              | 0.000 m         |
| SP24      | Factor for additional reliability at measuring range end      | 0 %          | 0.0 %           |
| SP HART   | Activate/Deactivate HART                                      |              | Activated       |

66190-EN-221107

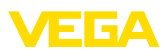

12 Menu overview

| Parameter | Designation             | Presentation | Default setting |
|-----------|-------------------------|--------------|-----------------|
| SP SIL    | Activate/Deactivate SIL |              | Activated 17)   |
|           |                         |              | Deactivated 18) |

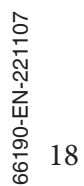

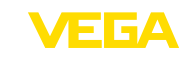

### 13 Set up with other systems

### 13.1 DD adjustment programs

Device descriptions as Enhanced Device Description (EDD) are available for DD adjustment programs such as, for example, AMS<sup>™</sup> and PDM.

The files can be downloaded at <u>www.vega.com/downloads</u> under " *Software*".

### 13.2 Field Communicator 375, 475

Device descriptions for the instrument are available as EDD for parameterisation with Field Communicator 375 or 475.

Integrating the EDD into the Field Communicator 375 or 475 requires the "Easy Upgrade Utility" software, which is available from the manufacturer. This software is updated via the Internet and new EDDs are automatically accepted into the device catalogue of this software after they are released by the manufacturer. They can then be transferred to a Field Communicator.

In the HART communication, the Universal Commands and a part of the Common Practice Commands are supported.

| VEGA                                     | 14 Diagnosis, asset management and service                                                                                                    |
|------------------------------------------|----------------------------------------------------------------------------------------------------|
|                                          | 14 Diagnosis, asset management and service                                                                                                    |
| Maintenance                              | <b>14.1 Maintenance</b> If the device is used properly, no special maintenance is required in                                                                                                    |
|                                          | normal operation.                                                                                                    |
| Precaution meas-<br>ures against buildup | Note:<br>In some applications, product buildup on the antenna system can<br>influence the measurement result.                                                                                                 |
|                                          | Depending on the sensor and application, take measures to avoid<br>heavy soiling of the antenna system. If necessary, clean the antenna<br>system in certain intervals.                                       |
| Cleaning                                 | The cleaning helps that the type label and markings on the instrument are visible.                                                                                                    |
| $\wedge$                                 | <b>Note:</b><br>Unsuitable cleaning agents and methods can damage the device. To avoid this, observe the following:                                                                                           |
|                                          | <ul> <li>Use only cleaning agents which do not corrode the housings, type label and seals</li> <li>Use only cleaning methods corresponding to the housing protection rating</li> </ul>                        |
|                                          | 14.2 Measured value and event memory                                                                                                    |
|                                          | The instrument has several memories available for diagnostic purposes. The data remain there even in case of voltage interruption.                                                                            |
| Measured value memory                    | Up to 100,000 measured values are stored in the sensor in a ring memory. Each entry contains date/time as well as the respective measured value.                                                              |
|                                          | Storable values are for example:                                                                                                    |
|                                          | <ul> <li>Distance</li> <li>Filling height</li> <li>Percentage value</li> <li>Lin. percent</li> <li>Scaled</li> <li>Current value</li> <li>Measurement reliability</li> <li>Electronics temperature</li> </ul> |
|                                          | When the instrument is shipped, the measured value memory is active and stores distance, measurement reliability and electronics temperature every 3 minutes.                                                 |
|                                          | The requested values and recording conditions are set via a PC with PACTware/DTM or the control system with EDD. Data are thus read out and also reset.                                                       |
|                                          |                                                                                                    |

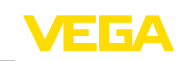

Event memory

Up to 500 events are automatically stored with a time stamp in the sensor (non-deletable). Each entry contains date/time, event type, event description and value.

Event types are for example:

- Modification of a parameter
- Switch-on and switch-off times
- Status messages (according to NE 107)
- Error messages (according to NE 107)

The data are read out via a PC with PACTware/DTM or the control system with EDD.

**Echo curve memory** The echo curves are stored with date and time and the corresponding echo data.

### Echo curve of the setup:

This is used as reference echo curve for the measurement conditions during setup. Changes in the measurement conditions during operation or buildup on the sensor can thus be recognized. The echo curve of the setup is stored via:

- PC with PACTware/DTM
- Control system with EDD
- Display and adjustment module

### Further echo curves:

Up to 10 echo curves can be stored in a ring buffer in this memory section. Additional echo curves are stored via:

- PC with PACTware/DTM
- Control system with EDD

### 14.3 Asset Management function

The instrument features self-monitoring and diagnostics according to NE 107 and VDI/VDE 2650. In addition to the status messages in the following tables there are more detailed error messages available under the menu item " *Diagnostics*" via the respective adjustment module.

### Status messages

The status messages are divided into the following categories:

- Failure
- Function check
- Out of specification
- Maintenance required

and explained by pictographs:

### 14 Diagnosis, asset management and service

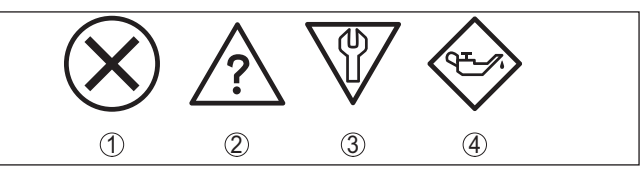

Fig. 64: Pictographs of the status messages

- 1 Failure red
- 2 Out of specification yellow
- 3 Function check orange
- 4 Maintenance required blue

#### Malfunction (Failure):

Due to a malfunction in the instrument, a fault signal is output.

This status message is always active. It cannot be deactivated by the user.

### Function check:

The instrument is being worked on, the measured value is temporarily invalid (for example during simulation).

This status message is inactive by default.

### Out of specification:

The measured value is unreliable because an instrument specification was exceeded (e.g. electronics temperature).

This status message is inactive by default.

### Maintenance required:

Due to external influences, the instrument function is limited. The measurement is affected, but the measured value is still valid. Plan in maintenance for the instrument because a failure is expected in the near future (e.g. due to buildup).

This status message is inactive by default.

| Code<br>Text message                  | Cause                                              | Rectification                                                            | DevSpec<br>State in CMD 48     |
|---------------------------------------|----------------------------------------------------|--------------------------------------------------------------------------|--------------------------------|
| F013<br>no measured value             | Sensor does not detect an echo<br>during operation | Check or correct installation and/<br>or parameter settings              | Byte 5, Bit 0 of<br>Byte 0 … 5 |
| available                             | Antenna system dirty or defective                  | Clean or exchange process com-<br>ponent or antenna                      |                                |
| F017                                  | Adjustment not within specifi-                     | Change adjustment according                                              | Byte 5, Bit 1 of               |
| Adjustment span<br>too small          | cation                                             | to the limit values (difference be-<br>tween min. and max. $\geq$ 10 mm) | Byte 0 5                       |
| F025                                  | Values are not continuously rising,                | Check linearization table                                                | Byte 5, Bit 2 of               |
| Error in the lineari-<br>zation table | for example illogical value pairs                  | Delete table/Create new                                                  | Byte 0 5                       |

# 66190-EN-221107

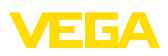

|                                     |                                                            | [                                                                                        |                              |  |
|-------------------------------------|------------------------------------------------------------|------------------------------------------------------------------------------------------|------------------------------|--|
| Code                                | Cause                                                      | Rectification                                                                            | DevSpec                      |  |
| lext message                        |                                                            |                                                                                          | State in CMD 46              |  |
| F036                                | Failed or interrupted software up-                         | Repeat software update                                                                   | Byte 5, Bit 3 of             |  |
| No operable soft-                   | uale                                                       | Check electronics version                                                                | Dyte 0 5                     |  |
| ware                                |                                                            | Exchanging the electronics                                                               |                              |  |
|                                     |                                                            | Send instrument for repair                                                               |                              |  |
| F040                                | Hardware defect                                            | Exchanging the electronics                                                               | Byte 5, Bit 4 of             |  |
| Error in the elec-<br>tronics       |                                                            | Send instrument for repair                                                               | Byte 0 5                     |  |
| F080                                | General software error                                     | Disconnect operating voltage                                                             | Byte 5, Bit 5 of             |  |
| General software error              |                                                            | briefly                                                                                  | Byte 0 5                     |  |
| F105                                | The instrument is still in the                             | Wait for the end of the switch-on                                                        | Byte 5, Bit 6 of             |  |
| Determine meas-                     | switch-on phase, the measured                              | phase                                                                                    | Byte 0 5                     |  |
| ured value                          | value could not yet be determined                          | Duration up to approx. 3 minutes<br>depending on the version and pa-<br>rameter settings |                              |  |
| F113                                | EMC interference                                           | Remove EMC influences                                                                    | Byte 4, Bit 4 of             |  |
| Communication error                 |                                                            |                                                                                          | Byte 0 5                     |  |
| F125                                | Temperature of the electronics in                          | Check ambient temperature                                                                | Byte 5, Bit 7 of             |  |
| Impermissible elec-                 | the non-specified range                                    | Insulate electronics                                                                     | Byte 0 5                     |  |
| tronics temperature                 |                                                            | Use instrument with higher tem-<br>perature range                                        |                              |  |
| F260                                | Error in the calibration carried out                       | Exchanging the electronics                                                               | Byte 4, Bit 0 of<br>Byte 0 5 |  |
| Error in the cali-                  | in the factory                                             | Send instrument for repair                                                               |                              |  |
| bration                             | Error in the EEPROM                                        |                                                                                          |                              |  |
| F261                                | Error during setup                                         | Repeat setup                                                                             | Byte 4, Bit 1 of             |  |
| Error in the instru-                | False signal suppression faulty                            | Carry out a reset                                                                        | Byte 0 5                     |  |
| ment settings                       | Error when carrying out a reset                            |                                                                                          |                              |  |
| F264                                | Adjustment not within the vessel                           | Check or correct installation and/                                                       | Byte 4, Bit 2 of             |  |
| Installation/Setup                  | height/measuring range                                     | or parameter settings                                                                    | Byte 0 5                     |  |
| error                               | Max. measuring range of the in-<br>strument not sufficient | Use an instrument with bigger measuring range                                            |                              |  |
| F265                                | Sensor no longer carries out a                             | Check operating voltage                                                                  | Byte 4, Bit 3 of             |  |
| Measurement func-<br>tion disturbed | measurement                                                | Carry out a reset                                                                        | Byte 0 5                     |  |
|                                     | Operating voltage too low                                  | Disconnect operating voltage briefly                                                     |                              |  |
| F267                                | Sensor cannot start                                        | Exchanging the electronics                                                               | -                            |  |
| No executable sen-<br>sor software  |                                                            | Send instrument for repair                                                               |                              |  |

66190-EN-221107

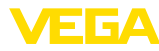

### **Function check**

| Code<br>Text message | Cause                  | Rectification                             | DevSpec<br>State in CMD 48    |
|----------------------|------------------------|-------------------------------------------|-------------------------------|
| C700                 | A simulation is active | Finish simulation                         | "Simulation Active"           |
| Simulation active    |                        | Wait for the automatic end after 60 mins. | in "Standardized<br>Status 0" |

### Out of specification

| Code                                               | Cause                                                                        | Rectification                                                                                                    | DevSpec                           |
|----------------------------------------------------|------------------------------------------------------------------------------|----------------------------------------------------------------------------------------------------|-----------------------------------|
| Text message                                       |                                                                              |                                                                                                    | State in CMD 48                   |
| S600<br>Impermissible elec-<br>tronics temperature | Temperature of the processing<br>electronics in the non-specified<br>section | Check ambient temperature<br>Insulate electronics<br>Use instrument with higher tem-<br>perature range                                   | Byte 23, Bit 0 of<br>Byte 14 … 24 |
| S601<br>Overfilling                                | Level echo in the close range not<br>available                               | Reduce level<br>100 % adjustment: Increase value<br>Check mounting socket<br>Remove possible interfering sig-<br>nals in the close range | Byte 23, Bit 1 of<br>Byte 14 24   |
| S603<br>Impermissible oper-<br>ating voltage       | Operating voltage below speci-<br>fied range                                 | Check electrical connection<br>If necessary, increase operating<br>voltage                                                               |                                   |

### Maintenance

| Code                                                       | Cause                                                                            | Rectification                                                                                                    | DevSpec                         |
|------------------------------------------------------------|----------------------------------------------------------------------------------|----------------------------------------------------------------------------------------------------|---------------------------------|
| Text message                                               |                                                                                  |                                                                                                    | State in CMD 48                 |
| M500<br>Error during the re-<br>set "delivery status"      | The data could not be restored during the reset to delivery status               | Repeat reset<br>Load XML file with sensor data in-<br>to the sensor                                                                          | Byte 24, Bit 0 of<br>Byte 14 24 |
| M501<br>Error in the non-<br>active linearisation<br>table | Hardware error EEPROM                                                            | Exchanging the electronics<br>Send instrument for repair                                                                                     | Byte 24, Bit 1 of<br>Byte 14 24 |
| M504<br>Error at a device in-<br>terface                   | Hardware defect                                                                  | Check connections<br>Exchanging the electronics<br>Send instrument for repair                                                                | Byte 24, Bit 4 of<br>Byte 14 24 |
| M505<br>No echo available                                  | Sensor does not detect an echo<br>during operation<br>Antenna dirty or defective | Clean the antenna<br>Use a more suitable antenna/<br>sensor<br>Remove possible false echoes<br>Optimize sensor position and ori-<br>entation | Byte 24, Bit 5 of<br>Byte 14 24 |
| M506<br>Installation/Setup<br>error                        | Error during setup                                                               | Check or correct installation and/<br>or parameter settings                                                                                  | Byte 24, Bit 6 of<br>Byte 14 24 |

66190-EN-221107

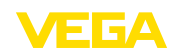

| Code                 | Cause                           | Rectification                    | DevSpec           |
|----------------------|---------------------------------|----------------------------------|-------------------|
| Text message         |                                 |                                  | State in CMD 48   |
| M507                 | Error during setup              | Carry out reset and repeat setup | Byte 24, Bit 7 of |
| Error in the instru- | Error when carrying out a reset |                                  | Byte 14 24        |
| ment settings        | False signal suppression faulty |                                  |                   |

### 14.4 Echo curve

### 14.4.1 Overview

Via the adjustment software PACTware with a PC and VEGACONNECT the echo curve of the connected sensor can be displayed under the menu item " *Diagnosis*".

The echo curve enables a detailed assessment of the characteristics of a level measurement with the VEGAPULS 6X.

The following chapters show the basic course of the echo curve and describe the menu functions.

### 14.4.2 Echo curve presentation and description

The desired individual curves are displayed on the screen in the "Echo curve" diagram. The toolbar above is used to control the presentation and navigation.

### 14 Diagnosis, asset management and service

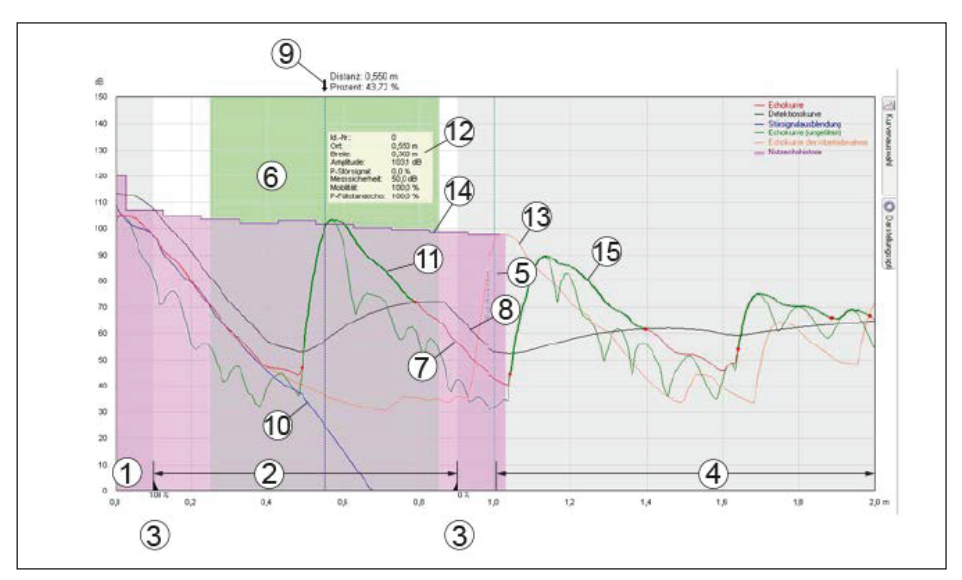

Fig. 65: Areas in the echo curve window

- Sensor reference plane (0 m)/Extended presentation area 1
- 2
- Sensor reference plane (0 m)/Extended p Measuring range Adjustment range Safety area at the measuring range end Vessel height Focussing range Echo curve 3 4 5
- 6 7 8
- Detection curve
- 9 Distance and percentage value arrow
- 10
- False signal suppression Detected echo with initial and end point 11
- 12 Echo data of the selected echo
- 13 Echo curve of the setup
- 14 Useful echo history
- 15 Echo curve unfiltered

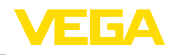

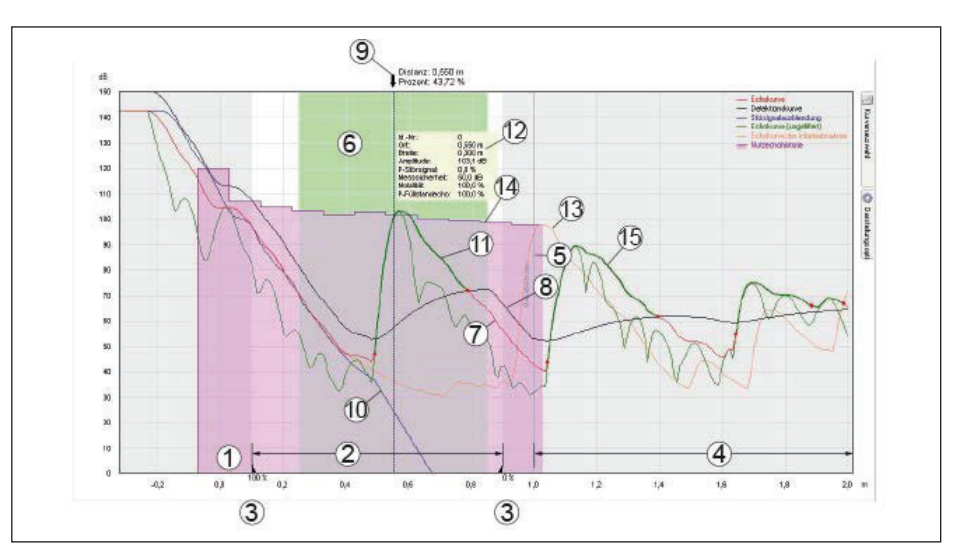

Fig. 66: Areas in the echo curve window with presentation option "Extended presentation area"

| Distance and percentage value arrow | The distance arrow marks the level echo detected by the sensor. In the case of an ideal echo (flat, well-reflecting medium surface), it points to the centre of the echo. |        |
|-------------------------------------|----------------------------------------------------------------------------------------------------|--------|
|                                     | $\rightarrow$ A "black" arrow means: The level echo is currently visible to the sensor. A "white" arrow means: The level echo has disappeared from the marked position.   |        |
| Echo curve                          | The echo curve shown in red is the basis for echo detection. It shows the course and amplitude of detected echoes.                                                        |        |
|                                     | $\rightarrow$ Considered echoes are marked in green.                                                                                                    |        |
| Detection curve                     | The detection curve shown in black follows the echo curve. It deter-<br>mines the sensitivity threshold of the sensor and thus in which range<br>echoes are detected.     |        |
| False signal suppression            | The false signal suppression shown in blue represents the false signal profile stored in the sensor.                                                                      |        |
|                                     | $\rightarrow$ Echoes with an amplitude below this curve are marked as false signals.                                                                                      |        |
| Echo curve of the setup             | A high-resolution echo curve stored by the user during setup.                                                                                                    |        |
|                                     | $\rightarrow$ It can be used to detect signal changes over the operating time.                                                                                            |        |
| High resolution                     | The maximum number of scanning points available in the sensor is displayed.                                                                                               | 66190- |
|                                     | $\rightarrow$ The high-resolution display of the echo curve is necessary for a meaningful assessment of the echo curve.                                                   | EN-221 |
|                                     |                                                                                                    | 107    |

110

|                                                                                                    | VEGA                           | 14 Diagnosis, asset management and service                                                                                                    |                                             |                                              |                                                                                                    |
|----------------------------------------------------------------------------------------------------|--------------------------------|----------------------------------------------------------------------------------------------------|---------------------------------------------|----------------------------------------------|----------------------------------------------------------------------------------------------------|
|                                                                                                    | Extended presentation area     | The entire reading area considered by the sensor, including all securi-<br>ties, is displayed.<br>→ The extended presentation area must be selected for a meaningful<br>assessment of the echo curve.                                                                                                    |                                             |                                              |                                                                                                    |
|                                                                                                    | Focussing range                | <ul> <li>The focussing range is a measuring window that the radar sense places symmetrically around the distance of the currently measulevel echo.</li> <li>→ Only within the focussing range are changes (location, amplitunumber of echoes) accepted for evaluating the current level.</li> <li>Cted Detected echoes within the measuring range are displayed by mof a green line and two red dots for echo start and end.</li> <li>→ For each of these echoes, the echo data is determined.</li> <li>I The green curve corresponds to the echo curve, but without ups filter functions.</li> <li>→ The unfiltered echo curve is not influenced by the application parameters.</li> </ul> |                                             |                                              | that the radar sensor<br>the currently measured<br>es (location, amplitude,<br>he current level.                           |
|                                                                                                    | Echo data of the selected echo |                                                                                                    |                                             |                                              | e are displayed by means<br>rt and end.<br>s determined.                                                                   |
|                                                                                                    | Echo curve unfiltered          |                                                                                                    |                                             |                                              | rve, but without upstream<br>I by the application                                                                          |
| Useful echo history The curve shown in purple shows the mini depending on the distance with a resolution |                                |                                                                                                    | ows the minimu<br>th a resolution           | um level echo amplitude<br>of 0.1 m.         |                                                                                                    |
|                                                                                                    | Toolbar echo curve             | <b>14.4.3</b> Adjustment functions<br>In the upper left section, date and time of the actually shown of<br>are displayed. On the right, you can find the two toolbar symbol<br>described below:                                                                                                    |                                             |                                              | e actually shown curve<br>two toolbar symbols                                                                              |
|                                                                                                    |                                | Symbol                                                                                                    | Function                                    |                                              | Additional information                                                                                                    |
|                                                                                                    |                                |                                                                                                    | Hold curve<br>rently displa<br>brighter pre | s: Freeze cur-<br>ayed curves,<br>esentation | Additional presentation of<br>the currently read curve<br>(changes in the curve are<br>thus immediately recog-<br>nisable) |
|                                                                                                    |                                | Standard view: Exit<br>zoomed view, presentation<br>of the unzoomed area                                                                                                    | iew: Exit<br>ew, presentation<br>omed area  |                                              |                                                                                                    |
|                                                                                                    | Curve selection                | The adjustment element " <i>Curve selection</i> " at the right edg window enables the following curve views:                                                                                                    |                                             | It the right edge of the                     |                                                                                                    |
|                                                                                                    |                                | Designation                                                                                                    |                                             | Additional info                              | ormation                                                                                                    |
|                                                                                                    |                                | Echo curve                                                                                                    |                                             | Clicking with lef<br>vides indication        | t mouse button on echo pro-<br>of associated echo data                                                                     |
| 107                                                                                                    |                                | Detection curve                                                                                                    |                                             |                                              |                                                                                                    |
| -221                                                                                                    |                                | False signal suppres                                                                                                    | sion                                        |                                              |                                                                                                    |
| Ļ                                                                                                    |                                | Echo curve unfiltered                                                                                                    | k                                           | Is only visible in                           | the service login and                                                                                                    |
| 190-                                                                                                    |                                | Useful echo history                                                                                                    |                                             |                                              |                                                                                                    |
| .99                                                                                                    |                                |                                                                                                    |                                             |                                              |                                                                                                    |

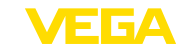

| Designation             | Additional information |
|-------------------------|------------------------|
| Echo curve of the setup |                        |

### **Presentation options**

The adjustment element " *Presentation options*" at the right edge of the window enables the display of additional analysis aids:

| Designation                     | Function                                                                                      | Additional information                                 |  |
|---------------------------------|-----------------------------------------------------------------------------------------------|--------------------------------------------------------|--|
| High resolution                 | Loading and presenting the<br>curves with the maximum<br>number of measured val-<br>ue points | Slightly slower updating of the echo curve in the echo |  |
| Extended presenta-<br>tion area | Presentation of addition-<br>al distance safety areas of<br>the sensor                        | larger data volume                                     |  |
| Focussing range                 | Measuring window that the sensor places symmetrically around the level echo.                  |                                                        |  |
| Show echo data                  | Tabular presentation of the echo data in the lower area of the window                         |                                                        |  |

### 14.4.4 Additional functions and information

# Additional adjustment options

A short click with the right mouse button in the echo curve opens a pop-up menu with these adjustment options:

| Designation    | Function                                                                                  | Additional information                  |
|----------------|-------------------------------------------------------------------------------------------|-----------------------------------------|
| Zoom settings  | Manual input of the desired zoom range                                                    |                                         |
| Unzoom         | Leaving the zoomed pres-<br>entation, presentation of<br>the unzoomed area                |                                         |
| Load recording | Loading curves from a pre-<br>vious service record <sup>19)</sup>                         | Function only in offline mode available |
| Print view     | Printing the echo curve and exporting it as a pdf file                                    |                                         |
| Info           | Display of information<br>about the device from<br>which the echo curves<br>were recorded |                                         |

Pressing and holding the mouse buttons in the echo curve results in further functions:

| Designation        | Function | Additional information                                                     |
|--------------------|----------|----------------------------------------------------------------------------|
| Right mouse button | Shifting | By shifting the mouse, the displayed presentation area is shifted as well. |

66190-EN-221107

<sup>19)</sup> Note: The DTM version, the measuring principle and the device version of the recordings must match the current DTM

### 14 Diagnosis, asset management and service

| Designation       | Function | Additional information      |
|-------------------|----------|-----------------------------|
| Left mouse button | Zoom     | Shifting the mouse sets the |
|                   |          | zoom range.                 |

The offline mode offers the possibility to display curves from the echo curve memory. In this mode, a toolbar with additional symbols appears:

| Symbol   | Function                          |
|----------|-----------------------------------|
|          | Stop                              |
|          | Replay                            |
| <b>H</b> | To the beginning of the recording |
| •        | To the previous recording         |
| •        | To the next recording             |
|          | To the end of the recording       |
|          | Load recording from device        |

# Additional information echo data

Below the echo curve, the detected echoes are listed in tabular form with additional information.

| Designation | Meaning                                                       | Additional information |
|-------------|---------------------------------------------------------------|------------------------|
| ID          | Ident number assigned by the sensor to the detect-<br>ed echo |                        |
| Location    | Distance from the sensor reference plane to the echo          |                        |
| Amplitude   | Echo amplitude of the re-<br>spective echo in dB              |                        |

66190-EN-221107

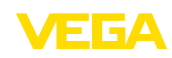

| Designation                  | Meaning                                                                       | Additional information                                                            |
|------------------------------|-------------------------------------------------------------------------------|-----------------------------------------------------------------------------------|
| Width                        | Width of the respective echo                                                  |                                                                                   |
| P-false signal               | False echo probability                                                        | Measure for the compli-<br>ance of an echo with a<br>stored false signal curve    |
| Measurement reli-<br>ability | Usable amplitude of an echo in dB                                             |                                                                                   |
| Mobility                     | Indication of whether and<br>how far the echo moves in<br>a certain direction | -100 %: Certainly not<br>moved; +100 % certainly<br>moved sufficiently            |
| P-level echo                 | Level echo probability                                                        | Level echo probability is<br>the result of the echo as-<br>sessment in the sensor |

|                                       | 14.5 Rectify faults                                                                                                    |
|---------------------------------------|----------------------------------------------------------------------------------------------------|
| Reaction when malfunc-<br>tion occurs | The operator of the system is responsible for taking suitable meas-<br>ures to rectify faults.                                                                                                    |
| Fault rectification                   | The first measures are:                                                                                                    |
|                                       | <ul><li>Evaluation of fault messages</li><li>Checking the output signal</li><li>Treatment of measurement errors</li></ul>                                                                                                    |
|                                       | A smartphone/tablet with the adjustment app or a PC/notebook with<br>the software PACTware and the suitable DTM offer you further com-<br>prehensive diagnostic possibilities. In many cases, the causes can be<br>determined in this way and the faults eliminated. |
| 4 20 mA signal                        | Connect a multimeter in the suitable measuring range according to the wiring plan. The following table describes possible errors in the                                                                                                    |

| current signal and helps to eliminate them:         |                                                          |                                                                       |  |
|-----------------------------------------------------|----------------------------------------------------------|-----------------------------------------------------------------------|--|
| Error                                               | Cause                                                    | Rectification                                                         |  |
| 4 20 mA signal not stable                           | Fluctuating measured value                               | Set damping                                                           |  |
| 4 20 mA signal missing                              | Electrical connection faulty                             | Check connection, correct, if necessary                               |  |
|                                                     | Voltage supply missing                                   | Check cables for breaks; repair if nec-<br>essary                     |  |
|                                                     | Operating voltage too low, load resist-<br>ance too high | Check, adapt if necessary                                             |  |
| Current signal greater than 22 mA, less than 3.6 mA | Sensor electronics defective                             | Replace device or send in for repair de-<br>pending on device version |  |

# Treatment of measure-ment errors

The below tables show typical examples of application-related meas-urement errors with liquids. The measurement errors are differentiated according to the following:

- Constant level
- FillingEmptying

14 Diagnosis, asset management and service

The images in column " *Error pattern*" show the real level as a broken line and the level displayed by the sensor as a continuous line.

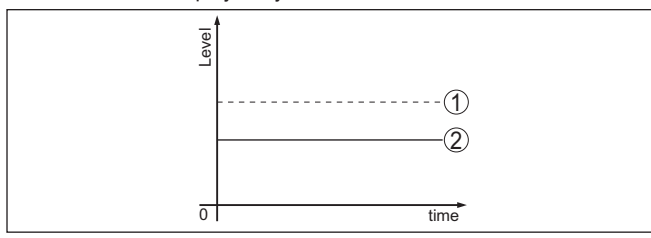

Fig. 67: Display of error images

- 1 Real level
- 2 Level displayed by the sensor

### Note:

i

If the output level is constant, the cause could also be the fault setting of the current output to " *Hold value*".

If the level is too low, the reason could be a line resistance that is too high

### Measurement error with constant level

| Fault description                                     | Cause                                                                                                    | Rectification                                                                                                    |
|-------------------------------------------------------|----------------------------------------------------------------------------------------------------|----------------------------------------------------------------------------------------------------|
| Measured value                                        | Min./max. adjustment not correct                                                                                                    | Adapt min./max. adjustment                                                                                                    |
| shows a too low or<br>too high level                  | Incorrect linearization curve                                                                                                    | Adapt linearization curve                                                                                                    |
|                                                       | Installation in a bypass tube or standpipe,<br>hence running time error (small measure-<br>ment error close to 100 %/large error close<br>to 0 %)          | Check parameter "Application" with respect<br>to vessel form, adapt if necessary (bypass,<br>standpipe, diameter).                                |
| Measured value<br>jumps towards 0 %<br>(liquids only) | Multiple echo (vessel top, medium surface)<br>with amplitude higher than the level echo.                                                                   | Check parameter "Application", especially<br>vessel top, type of medium, dished bottom,<br>high dielectric constant, and adapt if nec-<br>essary. |
| Measured val-<br>ue jumps towards                     | Due to the process, the amplitude of the lev-<br>el echo sinks                                                                                             | Carry out a false signal suppression                                                                                                    |
| 100 %                                                 | A false signal suppression was not car-<br>ried out                                                                                                    |                                                                                                    |
| δ υπε                                                 | Amplitude or position of a false signal has<br>changed (e.g. condensation, buildup); false<br>signal suppression no longer matches ac-<br>tual conditions. | Determine the reason for the changed false<br>signals, carry out false signal suppression,<br>e.g. with condensation.                             |

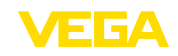

### Measurement error during filling

| Fault description                                                                                             | Cause                                                                                                    | Rectification                                                                                                    |
|----------------------------------------------------------------------------------------------------|----------------------------------------------------------------------------------------------------|----------------------------------------------------------------------------------------------------|
| Measured value re-<br>mains unchanged<br>during filling                                                       | False signals in the close range too big or<br>level echo too small<br>Strong foam or vortex generation<br>Max. adjustment not correct | Eliminate false signals in the close range<br>Check measurement situation: Antenna<br>must protrude out of the nozzle, installations<br>Remove contamination on the antenna<br>In case of interferences due to installations<br>in the close range: Change polarisation di-<br>rection<br>Create a new false signal suppression<br>Adapt max. adjustment |
| Measured value re-<br>mains in the area of<br>the bottom during<br>filling                                    | Echo from the tank bottom larger than the level echo, for example, with products with $\varepsilon_r < 2.5$ oil-based, solvents        | Check parameters Medium, Vessel height<br>and Floor form, adapt if necessary                                                                                                    |
| Measured value re-<br>mains momentarily<br>unchanged during<br>filling and then jumps<br>to the correct level | Turbulence on the medium surface, quick filling                                                                                        | Check parameters, change if necessary,<br>e.g. in dosing vessel, reactor                                                                                                    |
| Measured value<br>jumps towards 0 %<br>during filling                                                         | Amplitude of a multiple echo (vessel top<br>- medium surface) is larger than the lev-<br>el echo.                                      | Check parameter "Application", especially vessel top, type of medium, dished bottom, high dielectric constant, and adapt if necessary.                                                                                                    |
|                                                                                                    | The level echo cannot be distinguished from<br>the false signal at a false signal position<br>(jumps to multiple echo).                | In case of interferences due to installations<br>in the close range: Change polarisation di-<br>rection<br>Chose a more suitable installation position                                                                                                    |
|                                                                                                    | Transverse reflection from an extraction fun-<br>nel, amplitude of the transverse reflection<br>larger than the level echo             | Direct sensor to the opposite funnel wall, avoid crossing with the filling stream.                                                                                                    |
| Measured value<br>fluctuates around<br>10 20 % (only bulk<br>solids)                                          | Various echoes from an uneven medium surface, e.g. a material cone                                                                     | Check parameter "Material Type" and<br>adapt, if necessary<br>Optimize installation position and sensor<br>orientation                                                                                                    |
|                                                                                                    | Reflections from the medium surface via the vessel wall (deflection)                                                                   | Select a more suitable installation position,<br>optimize sensor orientation, e.g. with a swiv-<br>elling holder                                                                                                    |

# 66190-EN-221107

| Fault description                                               | Cause                                                                                                    | Rectification                                                                                                    |
|-----------------------------------------------------------------|----------------------------------------------------------------------------------------------------|----------------------------------------------------------------------------------------------------|
| Measured val-<br>ue jumps towards<br>100 % during filling       | Due to strong turbulence and foam genera-<br>tion during filling, the amplitude of the level<br>echo sinks. Measured value jumps to false<br>signal. | Carry out a false signal suppression                                                                                                    |
| Measured value<br>jumps sporadically to<br>100 % during filling | Varying condensation or contamination on the antenna.                                                                                                | Carry out a false signal suppression or<br>increase false signal suppression with con-<br>densation/contamination in the close range<br>by editing.<br>With bulk solids, use radar sensor with<br>purging air connection.       |
| Measured value<br>jumps to $\ge 100 \%$ or<br>0 m distance      | Level echo is no longer detected at close<br>range due to foam generation or interfer-<br>ence signals at close range.                               | Check measuring point: Antenna should<br>protrude out of the threaded mounting sock-<br>et, possible false echoes through flange<br>socket.<br>Remove contamination on the antenna<br>Use a sensor with a more suitable antenna |

### Measurement error during emptying

| Fault description                                                | Cause                                                                                                    | Rectification                                                                                                    |
|------------------------------------------------------------------|----------------------------------------------------------------------------------------------------|----------------------------------------------------------------------------------------------------|
| Measured value re-<br>mains unchanged in<br>the close range dur- | False signal larger than the level echo<br>Level echo too small                                                              | Eliminate false signal in the close range.<br>Check: Antenna must protrude from the<br>nozzle.                               |
| ing emptying                                                     |                                                                                                    | Remove contamination on the antenna                                                                                          |
| Teal                                                             |                                                                                                    | In case of interferences due to installations<br>in the close range: Change polarisation di-<br>rection                      |
| ol Ima                                                           |                                                                                                    | After eliminating the false signals, the false signal suppression must be deleted. Carry out a new false signal suppression. |
| Measured value<br>jumps towards 0 %<br>during emptying           | Echo from the tank bottom larger than the level echo, for example, with products with $\epsilon_r < 2.5$ oil-based, solvents | Check parameters Medium type, Vessel<br>height and Floor form, adapt if necessary                                            |
| Measured value<br>jumps sporadically<br>towards 100 % dur-       | Varying condensation or contamination on the antenna                                                                         | Carry out false signal suppression or in-<br>crease false signal suppression in the close<br>range by editing.               |
| ing emptying                                                     |                                                                                                    | With bulk solids, use radar sensor with purging air connection.                                                              |

66190-EN-221107

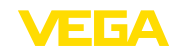

| Fault description                                                    | Cause                                                                   | Rectification                                             |
|----------------------------------------------------------------------|-------------------------------------------------------------------------|-----------------------------------------------------------|
| Measured value<br>fluctuates around<br>10 20 % (only bulk<br>solids) | Various echoes from an uneven medium surface, e.g. an extraction funnel | Check parameter "Type of medium" and adapt, if necessary. |
|                                                                      | Reflections from the medium surface via the vessel wall (deflection)    | Optimize installation position and sensor orientation.    |

Depending on the reason for the fault and the measures taken, the Reaction after fault rectification steps described in chapter " Setup" must be carried out again or must be checked for plausibility and completeness. 24 hour service hotline Should these measures not be successful, please call in urgent cases the VEGA service hotline under the phone no. +49 1805 858550. The hotline is also available outside normal working hours, seven days a week around the clock. Since we offer this service worldwide, the support is provided in English. The service itself is free of charge, the only costs involved are the normal call charges. 14.6 Exchanging the electronics module If the electronics module is defective, it can be replaced by the user. In Ex applications, only instruments and electronics modules with appropriate Ex approval may be used. If there is no electronics module available on site, the electronics module can be ordered through the agency serving you. The electronics modules are adapted to the respective sensor and differ in signal output or voltage supply. The new electronics module must be loaded with the default settings of the sensor. These are the options: In the factory • Or on site by the user In both cases, the serial number of the sensor is needed. The serial numbers are stated on the type label of the instrument, on the inside of the housing as well as on the delivery note. When loading on site, the order data must first be downloaded from the Internet (see operating instructions " *Electronics module*"). Information: All application-specific settings must be entered again. That's why you have to carry out a fresh setup after exchanging the electronics. If you saved the parameter settings during the first setup of the sensor, you can transfer them to the replacement electronics module. A fresh setup is then not necessary.

### 14.7 Software update

The device software can be updated in the following ways:

- Interface adapter VEGACONNECT
- Bluetooth

Depending on the method, the following components are required:

- Instrument
- Voltage supply
- Interface adapter VEGACONNECT
- Display and adjustment module PLICSCOM with Bluetooth function
- PC with PACTware/DTM and Bluetooth USB adapter
- Current instrument software as file

You can find the current instrument software as well as detailed information on the procedure in the download area of our homepage: <u>www.vega.com</u>.

You can find information about the installation in the download file.

### Caution:

Instruments with approvals can be bound to certain software versions. Therefore make sure that the approval is still effective after a software update is carried out.

You can find detailed information in the download area at <u>www.vega.com</u>.

### 14.8 How to proceed if a repair is necessary

You can find an instrument return form as well as detailed information about the procedure in the download area of our homepage. By doing this you help us carry out the repair quickly and without having to call back for needed information.

Proceed as follows in case of repair:

- Print and fill out one form per instrument
- Clean the instrument and pack it damage-proof
- Attach the completed form and, if need be, also a safety data sheet outside on the packaging
- Ask the agency serving you to get the address for the return shipment. You can find the agency on our homepage.

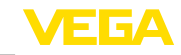

### 15 Dismount

### 15.1 Dismounting steps

To remove the device, carry out the steps in chapters " *Mounting*" and " *Connecting to power supply*" in reverse.

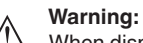

When dismounting, pay attention to the process conditions in vessels or pipelines. There is a risk of injury, e.g. due to high pressures or temperatures as well as aggressive or toxic media. Avoid this by taking appropriate protective measures.

### 15.2 Disposal

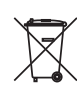

Pass the instrument on to a specialised recycling company and do not use the municipal collecting points.

Remove any batteries in advance, if they can be removed from the device, and dispose of them separately.

If personal data is stored on the old device to be disposed of, delete it before disposal.

If you have no way to dispose of the old instrument properly, please contact us concerning return and disposal.

### 16 Certificates, approvals and certifications

### 16.1 Radio licenses

#### Radar:

The device has been tested and approved in accordance with the current edition of the applicable country-specific norms or standards. The confirmations as well as regulations for use can be found in the document "*Radio licenses*" supplied or on our homepage.

### 16.2 Approvals for Ex areas

Approved versions for use in hazardous areas are available or in preparation for the device or the device series. You can find the relevant documents on our homepage.

### 16.3 Approvals as overfill protection

Approved versions for use as part of an overfill protection system are available or in preparation for the device or the device series. The corresponding approvals can be found on our homepage.

### 16.4 Food and pharmaceutical certificates

Versions for use in the food and pharmaceutical industries are available or in preparation for the device or the device series.

The corresponding certificates can be found on our homepage.

### 16.5 Conformity

The device complies with the legal requirements of the applicable country-specific directives or technical regulations. We confirm conformity with the corresponding labelling.

The corresponding conformity declarations can be found on our homepage.

### 16.6 NAMUR recommendations

NAMUR is the automation technology user association in the process industry in Germany. The published NAMUR recommendations are accepted as the standard in field instrumentation.

The device fulfils the requirements of the following NAMUR recommendations:

- NE 21 Electromagnetic compatibility of equipment
- NE 43 Signal level for fault information from measuring transducers
- NE 53 Compatibility of field devices and display/adjustment components
- NE 107 Self-monitoring and diagnosis of field devices

For further information see www.namur.de.

16 Certificates, approvals and certifications

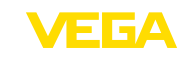

### 16.7 IT Security

The device is available as version with IT security acc. to IEC 62443-4-2 or in preparation.

You can find the corresponding VEGA " *IT security guidelines*" as well as the certification on our homepage, the "*Component Requirements*" via "*myVEGA*".

### 16.8 Safety Integrity Level (SIL)

The device is available as a version with SIL qualification according to IEC 61508 or is in preparation.

The corresponding certificate can be found on our homepage.

### 16.9 Material and test cerfificates

Comprehensive, accepted material and test certificates are configurable or in preparation for the device.

The corresponding documents are part of the order-specific scope of delivery when ordering.

### 16.10 Environment management system

Protection of the environment is one of our most important duties. That is why we have introduced an environment management system with the goal of continuously improving company environmental protection. The environment management system is certified according to DIN EN ISO 14001.

Help us to meet these requirements and observe the environmental instructions in the chapters " *Packaging, transport and storage*", " *Disposal*" of this operating instructions.

17 Supplement

### 17 Supplement

### 17.1 Technical data

### Note for approved instruments

The technical data in the respective safety instructions which are included in delivery are valid for approved instruments (e.g. with Ex approval). These data can differ from the data listed herein, for example regarding the process conditions or the voltage supply.

All approval documents can be downloaded from our homepage.

| Materials and weights                                                             |                                                                                               |  |  |  |
|-----------------------------------------------------------------------------------|-----------------------------------------------------------------------------------------------|--|--|--|
| Materials, wetted parts                                                           |                                                                                               |  |  |  |
| Plastic horn antenna                                                              |                                                                                               |  |  |  |
| <ul> <li>Adapter flange</li> </ul>                                                | PP-GF30 black                                                                                 |  |  |  |
| <ul> <li>Seal, adapter flange</li> </ul>                                          | FKM (SHS FPM 70C3 GLT), EPDM (COG AP310)                                                      |  |  |  |
| <ul> <li>Focussing lense</li> </ul>                                               | PP                                                                                            |  |  |  |
| Thread with integrated antenna system                                             |                                                                                               |  |  |  |
| <ul> <li>Process fitting</li> </ul>                                               | 316L, PVDF                                                                                    |  |  |  |
| – Antenna                                                                         | PEEK                                                                                          |  |  |  |
| <ul> <li>Seal, antenna system</li> </ul>                                          | FKM (SHS FPM 70C3 GLT), FFKM (Kalrez 6230,<br>Kalrez 6375 , Perlast G75B) EPDM (A+P 70.10-02) |  |  |  |
| <ul> <li>Process seal thread DIN 3852-A</li> </ul>                                | Klingersil C-4400                                                                             |  |  |  |
| Flange with encapsulated antenna system                                           | n                                                                                             |  |  |  |
| - Flange plating, antenna encapsulation                                           | PTFE, PFA                                                                                     |  |  |  |
| Horn antenna                                                                      |                                                                                               |  |  |  |
| – Antenna horn                                                                    | 316L, 1.4848                                                                                  |  |  |  |
| <ul> <li>Impedance cone</li> </ul>                                                | Ceramic (99.7 % Al <sub>2</sub> O <sub>3</sub> )                                              |  |  |  |
| - Seal                                                                            | Graphite                                                                                      |  |  |  |
| Hygienic fitting                                                                  |                                                                                               |  |  |  |
| <ul> <li>Hygienic antenna encapsulation</li> </ul>                                | PEEK                                                                                          |  |  |  |
| <ul> <li>Surface roughness of the antenna<br/>encapsulation</li> </ul>            | R <sub>a</sub> < 0.76 μm                                                                      |  |  |  |
| <ul> <li>Additional process seal depending on<br/>the hygienic fitting</li> </ul> | FKM (PPE V70SW), FFKM (Kalrez 6230, Perlast G74S),<br>EPDM (Freudenberg 291)                  |  |  |  |
| Flange with lens antenna                                                          |                                                                                               |  |  |  |
| <ul> <li>Process fitting</li> </ul>                                               | 316L                                                                                          |  |  |  |
| - Antenna                                                                         | PEEK                                                                                          |  |  |  |
| <ul> <li>Seal, antenna system</li> </ul>                                          | FKM (SHS FPM 70C3 GLT), FFKM (Kalrez 6375, G75B), EPDM (COG AP302)                            |  |  |  |
| Rinsing air connection                                                            |                                                                                               |  |  |  |
| <ul> <li>Flushing ring</li> </ul>                                                 | PP-GFK                                                                                        |  |  |  |
| <ul> <li>O-ring seal, purging air connection</li> </ul>                           | FKM (SHS FPM 70C3 GLT), EPDM (COG AP310)                                                      |  |  |  |
| <ul> <li>Reflux valve</li> </ul>                                                  | 316Ti                                                                                         |  |  |  |
|                                                                                   |                                                                                               |  |  |  |

VEGAPULS 6X • Two-wire 4 ... 20 mA/HART